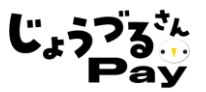

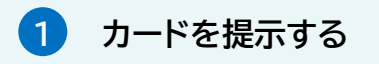

加盟店のレジで、じょうづるさんPay カード(常陸太田市プレミアム付商品券 (カード型))で支払い希望であることを お伝えしてください。

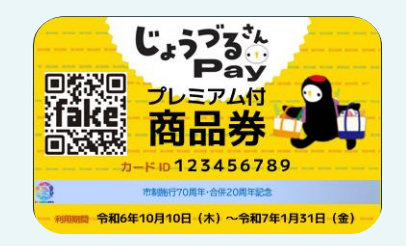

## 2 店員が専用アプリを起動する

カードの二次元コードを読み取りする ための専用アプリを店員が店舗のスマホ 端末等で起動します。

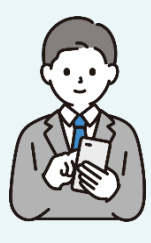

## 3 カードの二次元コードを読み取る

店員が専用アプリから利用者のカード に印字された二次元コードを読み取り します。

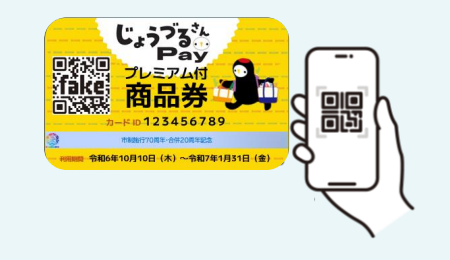

## 4 店員が支払い金額を入力し、取引実行

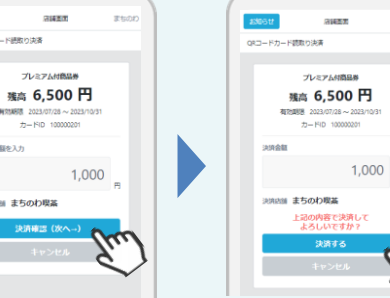

5 取引完了

支払いが完了したら、店員からカード の残高を聞き、取引完了です。

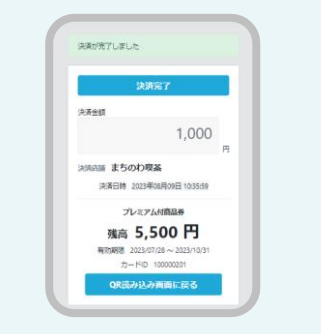

店員が専用アプリ内で支払い金額を1円単位で入力し、店舗と利用者で金額を 確認後取引の実行をします。

(補足) じょうづるさんPayカードの残高照会

じょうづるさんPayカードで保有しているデジタル通貨の残高は、「残高照会サイト」でご確認いただくことが可能です。数字9桁のカードID(CARD ID)を残高照会サイトに入力することで、当該カードIDの残高が表示されます。

| じょうづるさん <b>Pay(</b> カード版) 残高照会サイト                 |   |
|---------------------------------------------------|---|
| 残高照会                                              |   |
| じょうづるさんPayカードに記載されている9桁のIDを入力して「照会」ボタンを<br>押して下さい |   |
| 9桁のカードIDを入力して下さい                                  | I |
| 照会                                                |   |
|                                                   |   |

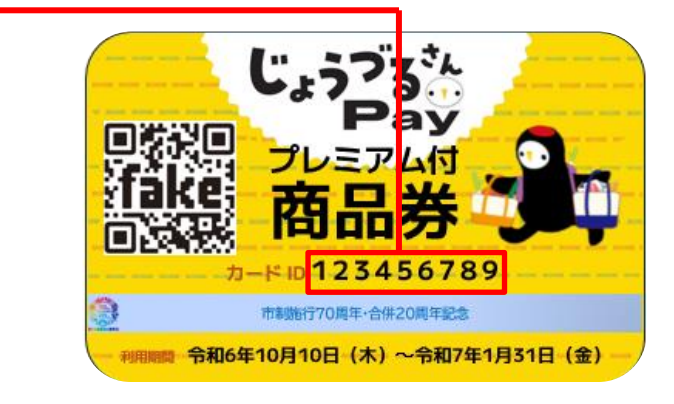

◆残高照会サイトのURL https://balance.hitachiota.premium-control.jp/

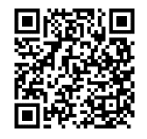